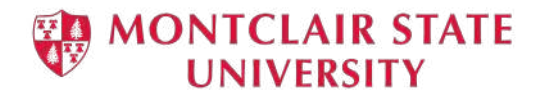

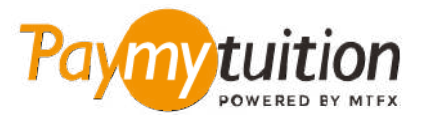

# 如何付款

# 用 PayMyTuition 支付學費是安全、快捷、方便的。按照 以下簡單步驟完成付款:

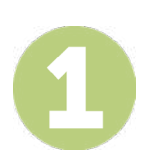

#### 訪問 PAYMYTUITION PORTAL 門戶網站

使用您的大學 NetID 和密碼,登錄到您的 Montclair State University <u>NESI</u> 賬戶。繼續點擊 "Student Accounts"。找到並點擊 "View My Bill" 門戶,選擇 "Statement and Payment History" 來查看及支付 賬單。您的一次性支付流程整合了 PayMyTuition 的解決方案後,您將擁有一個無縫銜接的支付體驗。點擊 "International Payments" 鏈接,就會跳轉到 PayMyTuition 門戶。

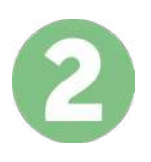

## 選擇付款方式

檢查所提供的付款選項、並選擇您喜歡的付款方式。付款選項包括銀行轉賬、以本國貨幣支付的借記卡/信 用卡、電子錢包支付和其他本地選項。

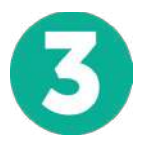

### 輸入您的詳細信息

輸入一些基本信息、包括您的學號。將此信息包含在您的付款中、以便 Montclair State University 團隊容易識別您的付款。

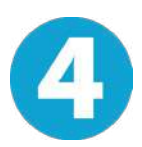

# 付款

按照所提供的說明、通過您選擇的付款方式將您的學費發送到 PayMyTuition。

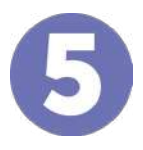

#### 跟踪和確認

隨時登錄您的 PayMyTuition Dashboard 以跟踪您的付款情況。接收短信、電子郵件狀態更新並確認您的 付款已經交付。

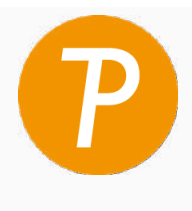

**Paymy tuition** 美國 & 加拿大免費電話: 1.855.663.6839 美國本地電話: + 201.209.1939 加拿大本地電話: + 905.305.9053 電子郵件: support@paymytuition.com 網站: www.paymytuition.com

合理的利率